# Auxiliary signals, checking

Signal from A/C compressor, checking

Required special tools and test equipment

- VAG1551 or VAG1552 Scan Tool (ST) with VAG1551/3 adapter cable
- VAG1598/22 test box
- Multimeter US1119 (Fluke 83 or equivalent)
- VW1594 connector test kit
- Wiring diagrams

#### **Test conditions**

- A/C functions OK
- A/C is switched off
- Vehicle at room temperature-above 15 ° C (59 ° F)

No malfunctions stored in Diagnostic Trouble

• Code (DTC) memory  $\Rightarrow page 01-16$ .

### Checking

- Connect VAG1551 or VAG1552 scan tool and press buttons -0- and -1- to insert "Engine Electronics" address word 01 (with engine running at idle)  $\Rightarrow$  page 01-8.
- < Indicated on display
  - Press buttons -0- and -8- to select "Read Measuring Value Block" function 08, and press -Q- button to confirm input.
- < Indicated on display
  - Press buttons -0-, -5- and -0- to input display group number 50 (050), and press -Q- button to confirm input.
- < Indicated on display (1-4 = display fields)
  - Switch on A/C (lowest temperature and highest fan position).

| Rapid data transfer            | HELP          |
|--------------------------------|---------------|
| Select function XX             |               |
|                                |               |
|                                |               |
|                                |               |
| Read Measuring Value Block     | HELP          |
| Input display group number XXX |               |
|                                |               |
|                                |               |
|                                |               |
|                                |               |
| Read Measuring Value Block 50  | $\rightarrow$ |

- Compare display with specified values for A/C (in display field 4).

|                                                          | Display fields         |                           |                        |                                                                 |  |  |  |  |  |  |
|----------------------------------------------------------|------------------------|---------------------------|------------------------|-----------------------------------------------------------------|--|--|--|--|--|--|
|                                                          | 1                      | 2                         | 3                      | 4                                                               |  |  |  |  |  |  |
| Display group 50: Signals to Engine Control Module (ECM) |                        |                           |                        |                                                                 |  |  |  |  |  |  |
| Display                                                  | xxxx RPM               | xxxx RPM                  | A/C-LOW                | Compr. ON                                                       |  |  |  |  |  |  |
|                                                          |                        |                           | A/C-HIGH               | Compr. OFF                                                      |  |  |  |  |  |  |
| Indicates                                                | Actual engine<br>speed | Specified engine<br>speed | IAC boost              | A/C compressor status                                           |  |  |  |  |  |  |
|                                                          | (in 10 RPM steps)      | (in 10 RPM steps)         |                        |                                                                 |  |  |  |  |  |  |
| Range                                                    | 0 - 2550 RPM           |                           |                        |                                                                 |  |  |  |  |  |  |
| Specified                                                | 620 - 740 RPM          | 680 RPM                   | A/C-LOW                | Compressor on: Comp. ON                                         |  |  |  |  |  |  |
| value                                                    | (all-wheel drive)      | (all-wheel drive)         | (all-wheel drive)      | Compressor off: Comp. OFF                                       |  |  |  |  |  |  |
|                                                          | or                     | or                        | or                     |                                                                 |  |  |  |  |  |  |
|                                                          | 740 - 860 RPM          | 800 RPM                   | A/C-HIGH               |                                                                 |  |  |  |  |  |  |
|                                                          | (front-wheel drive)    | (front-wheel drive)       | (front-wheel<br>drive) |                                                                 |  |  |  |  |  |  |
|                                                          |                        |                           |                        | If not as specified $\Rightarrow page 24-167$ ,<br>Continuation |  |  |  |  |  |  |

#### Notes:

- The A/C compressor is switched off during acceleration when the car is stationary or at slow speed.
- At wide open throttle the A/C compressor is switched off by the Transmission Control Module (TCM) (via the kick down switch).

#### Continuation

If the displayed values are NOT OK:

- Connect VAG1598/22 test box to ECM harness connector  $\Rightarrow$  page 01-67.
- Check wiring for open circuit, short circuit to B+ or short circuit to Ground between ECM/test box terminal 8 and either A/C control head -E87- or Transmission Control Module (TCM).

⇒ Electrical Wiring Diagrams, Troubleshooting & Component Locations binder

If the wiring is OK:

- Check function of A/C control head -E87-.

⇒ <u>Repair Manual, Heating & Air Conditioning,</u> <u>Repair Group 01</u>

- Carry out electrical testing of automatic transmission.
- $\Rightarrow$  Repair Manual, 5 Spd. Automatic Transmission 01V, Repair Group 01

 Check readiness code ⇒ page 01-70. If Diagnostic Trouble Code (DTC) memory has been erased, or ECM was disconnected, generate new readiness code ⇒ page 01-73.

## Vehicle speed signal, checking

#### Required special tools and test equipment

- VAG1551 or VAG1552 Scan Tool (ST) with VAG1551/3 adapter cable
- Multimeter US1119 (Fluke 83 or equivalent)
- VW1594 connector test kit
- Wiring diagrams

#### **Test conditions**

• Vehicle Speed Sensor (VSS) OK; checking:

⇒ <u>Repair Manual, Electrical Equipment, Repair</u> <u>Group 90</u>

#### Notes:

To check Vehicle Speed Sensor -G68-, the vehicle must be driven. A second technician is required to operate the scan tool during the road test.

- Read safety precautions for test driving vehicles while using test equipment ⇒ page 24-9.
- The speed signal is generated by the vehicle speed sensor (at the transmission), and processed at the speedometer/odometer in the instrument cluster.

Rapid data transfer

Select function XX

Read Measuring Value Block

Input display group number XXX

#### **Test procedure**

- Connect VAG1551 or VAG1552 scan tool and press buttons -0- and -1- to insert "Engine Electronics" address word 01 (with engine running at idle) ⇒ page 01-8.
- Indicated on display
  - Press buttons -0- and -8- to select "Read Measuring Value Block" function 08, and press -Q- button to confirm input.
- Indicated on display
  - Press buttons -0-, -0- and -5- to input display group number 5 (005), and press -Q- button to confirm input.
- Indicated on display (1-4 = display fields)
  - Road test and compare indicated vehicle speed with value in display field 3 (2nd technician required, ⇒ Safety precautions ⇒ page 24-9).

| Read Measuring Value Block 5 | $\rightarrow$ | 4 |
|------------------------------|---------------|---|
| 1 2 3 4                      |               |   |
|                              |               |   |
|                              |               |   |
|                              |               |   |

HELP

HELP

|                                      | Display fields |                    |                                                                           |                     |  |  |  |  |
|--------------------------------------|----------------|--------------------|---------------------------------------------------------------------------|---------------------|--|--|--|--|
|                                      | 1              | 2                  | 3                                                                         | 4                   |  |  |  |  |
| Display group 5: General engine data |                |                    |                                                                           |                     |  |  |  |  |
| Display                              | xxx RPM        | xx.xx ms           | xxx km/h                                                                  | Idle                |  |  |  |  |
|                                      |                |                    |                                                                           | Part throt          |  |  |  |  |
|                                      |                |                    |                                                                           | Full throt          |  |  |  |  |
|                                      |                |                    |                                                                           | Decel               |  |  |  |  |
|                                      |                |                    |                                                                           | Enrich              |  |  |  |  |
| Indicates                            | Engine speed   | Engine load        | Vehicle speed                                                             | Operating condition |  |  |  |  |
|                                      | steps)         |                    |                                                                           |                     |  |  |  |  |
| Range                                | 0 - 6800 RPM   | 0.00 - 12.75<br>ms | 0 - 326 km/h                                                              |                     |  |  |  |  |
| Specified value                      |                |                    | Approx. vehicle speed                                                     |                     |  |  |  |  |
|                                      |                |                    | If no vehicle speed is displayed $\Rightarrow page 24-171$ , Continuation |                     |  |  |  |  |

If displayed value is OK:

- Press → button.

- Press buttons -0- and -6- to select "End Output" function 06, and press -Q- button to confirm input.
- Switch off ignition.

52 40

26 14

15

80 73

66 59

28 27

74

67 60

53

A28-0022

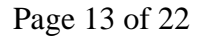

#### 24-171

#### Continuation

If no speed was indicated:

- Connect VAG1598/22 test box to ECM harness connector  $\Rightarrow$  page 01-  $\underline{67}$  .
  - Connect VAG1527B LED voltage tester between ECM/test box sockets 3 (B+) and 20 (signal).
  - Lift vehicle at left-front until wheel is free.
  - Switch ignition on and rotate left-front wheel by hand.

LED must blink (very brief blink)

#### Notes:

<

- The right-front wheel must not rotate; block it if necessary.
- For LEDs with little voltage consumption, the LED lights up at half strength when the ignition is switched on.

If the LED does not blink:

 Check wiring from ECM connector, terminal 20 to instrument cluster for open circuit or short circuit ⇒ Electrical Wiring Diagrams, Troubleshooting & Component Locations binder.

If the wiring is OK and the LED does not blink:

- ⇒ <u>Repair Manual, Electrical Equipment, Repair Group 90</u>
- <sup>-</sup> Check readiness code  $\Rightarrow$  page 01-70. If Diagnostic Trouble Code

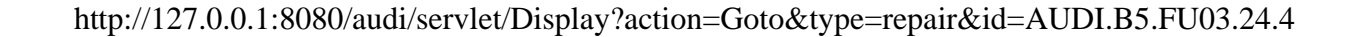

(DTC) memory has been erased, or ECM was disconnected, generate new readiness code  $\Rightarrow$  page 01-73 .

# CAN-Bus, checking

When a CAN-Bus malfunction is indicated during a check of DTC memory of the Engine Control Module (ECM), refer to the following test to eliminate the malfunction.

#### Note:

- The information exchange occurs between the Engine Control Module (ECM) and the Transmission Control Module (TCM) via a CAN-Bus.
- All signals are carried by 2 wires between the ECM and the TCM.

#### Required special tools and test equipment

- VAG1551 or VAG1552 Scan Tool (ST) with VAG1551/3 adapter cable
- VAG1598/22 test box
- VW1594 connector test kit
- Wiring diagrams

### Checking

- Check DTC memory of Transmission Control Module (TCM).
- $\Rightarrow$  Repair Manual, 5 Spd. Automatic Transmission 01V, Repair Group 01

If a DTC regarding the CAN-Bus wire is also stored in the TCM:

- Switch ignition off.
- Connect VAG1598/22 test box to ECM harness connector  $\Rightarrow$  page 01-<u>67</u>.
  - Check wires from terminal 29 and terminal 41 of test box to transmission control module for open or short circuit per wiring diagram.

 $\Rightarrow$  Electrical Wiring Diagrams, Troubleshooting & Component Locations binder

If wiring is OK:

- Replace Transmission Control Module (TCM) and Engine Control Module (ECM) as necessary and in sequence.

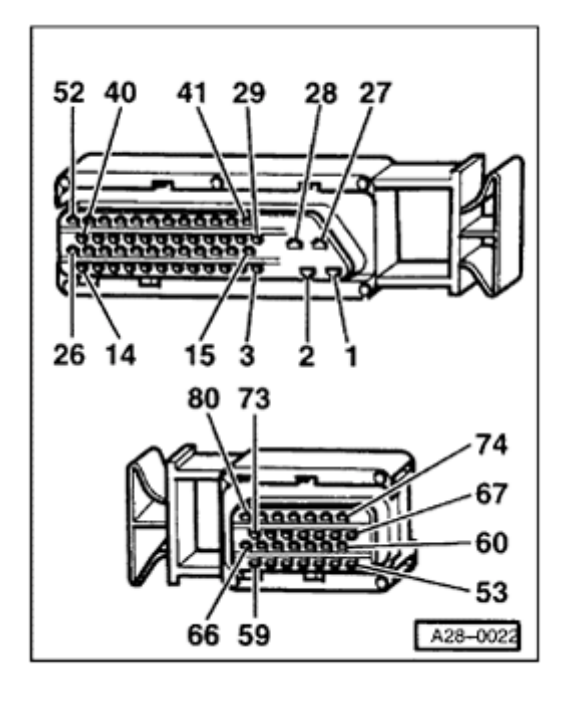

<

# Rough road signal from ABS/EDL control module, checking

#### Notes:

- When the ABS/EDL control module senses a wheel spinning, it produces the rough road signal. When the ECM recognizes the rough road signal, the misfire recognition is switched off.
- Check the rough road signal only when the trouble code 18014 "Rough Road Spec Engine Torque ABS-ECU Electrical Malfunction" is stored. The possible "Misfire" malfunction is in this case a subsequent malfunction that can be disregarded.
- The wiring and the rough road signal are monitored by the ECM.
- Emissions testing on a front-wheel drive vehicle with ABS/EDL, during which only the front wheels turn while the rear wheels are stationary, can result in the DTC 18014 being stored in DTC memory. Therefore, the fuse for the ABS/EDL control module must be removed. After the test, check DTC memory for the ABS/EDL control module and the ECM. Then erase DTC memory.

### Required special tools and test equipment

- VAG1551 or VAG1552 Scan Tool (ST) with VAG1551/3 adapter cable
- VAG1598/22 test box

#### **Test requirements**

• ECM coding OK  $\Rightarrow$  page 01-14

#### **Test sequence**

- Switch ignition off.
- Connect VAG1598/22 test box to ECM harness connector  $\Rightarrow$  page 01-67.
- Check signal wiring between ECM/test box terminal 45 and ABS control module for short circuit or open circuit.
- ⇒ Electrical Wiring Diagrams, Troubleshooting & Component Locations binder

If the wiring is OK:

- Replace ABS control module.

If the malfunction occurs again after the ABS control module has been replaced:

- Replace Motronic ECM -J220-  $\Rightarrow$  page 01-68.
- Carry out adaptation of throttle valve control module to ECM  $\Rightarrow$  page  $\underline{24\text{-}150}$  .

Check readiness code  $\Rightarrow$  page 01-70. If Diagnostic Trouble Code

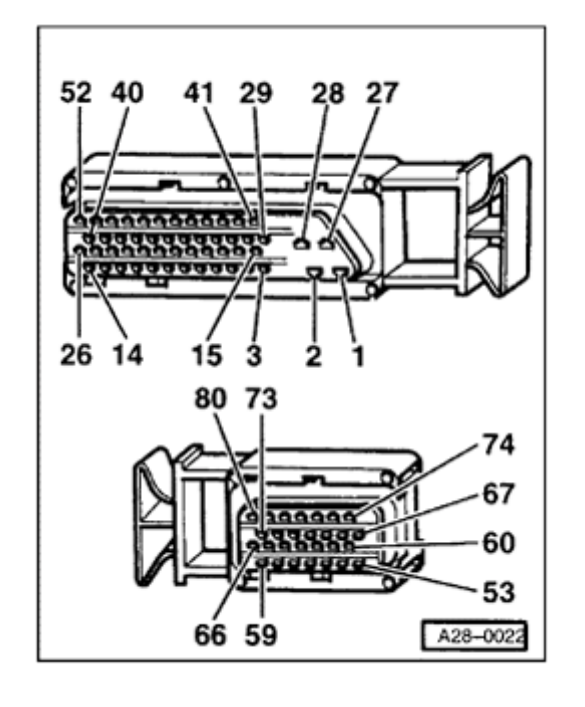

<

(DTC) memory has been erased, or ECM was disconnected, generate new readiness code  $\Rightarrow$  page 01-73.

# Fuel level signal, checking

#### Notes:

- If there is too little fuel in the fuel reservoir (less than 2 gallons) combustion misfiring and/or fuel system malfunctions could occur. In this case the malfunction "Fuel level too low" is stored in the DTC memory (SAE P1250 / VAG 17658).
- This malfunction always occurs with combustion misfiring or fuel system malfunctions.
- In general eliminate all other malfunctions first.
- Fill fuel tank of vehicle (at least 20 ltr, or 5.25 gal).
- Check and then erase DTC memory  $\Rightarrow$  page 01-<u>16</u>.
- Check readiness code  $\Rightarrow$  page 01-70.
- Generate new readiness code  $\Rightarrow$  page 01-73.

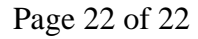

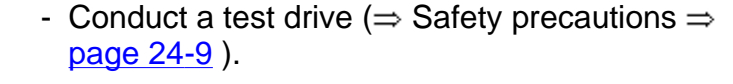

- Check DTC memory of ECM  $\Rightarrow$  page 01-16.

If only the DTC "Fuel level too low" (SAE P1250 / VAG 17658) is stored in the DTC memory.

- Connect VAG1598/22 test box to ECM harness connector  $\Rightarrow$  page 01-  $\underline{67}$  .
  - Check wire from terminal 21 of test box to instrument cluster for open circuit or short circuit per wiring diagram.
  - ⇒ Electrical Wiring Diagrams, Troubleshooting & Component Locations binder

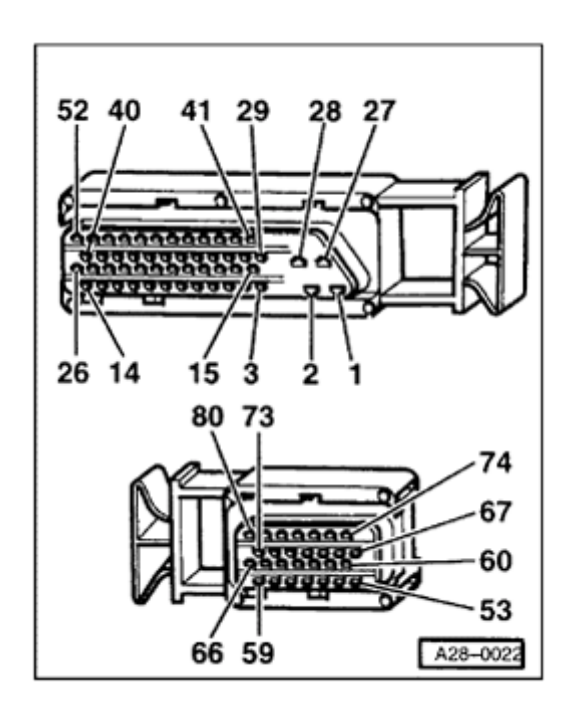

<